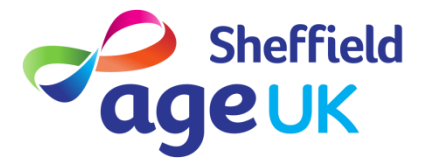

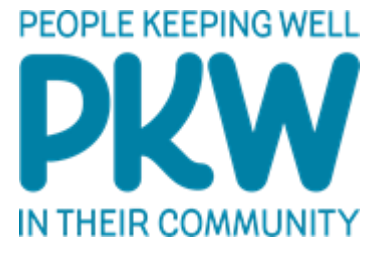

## Step one downloading and installing Zoom Cloud meetings:

On your device, whether that is a phone or a tablet, go to the following:

<u>IPhone or IPad</u> – App store (you will find this on your phone on the main screen as an app) it will look like this:

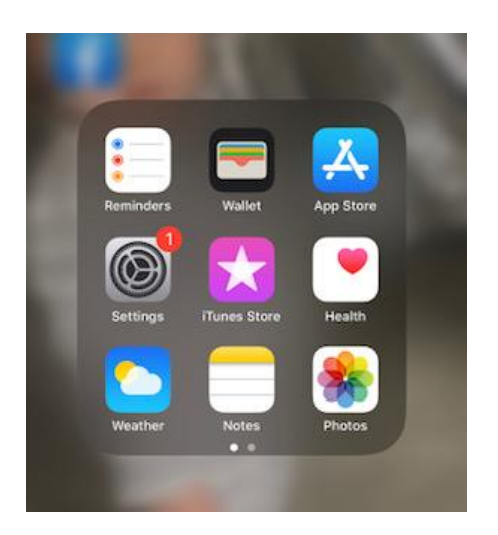

Click on App store and type zoom into the search box – click on the top option for zoom cloud meetings and click install. The app will now install on your main screen on your phone. Click on the icon on your main screen and follow the instructions- enter your chosen password and that's it you've installed zoom.

Samsung's or any other Android phone- Play Store (you will find this on the main screen)

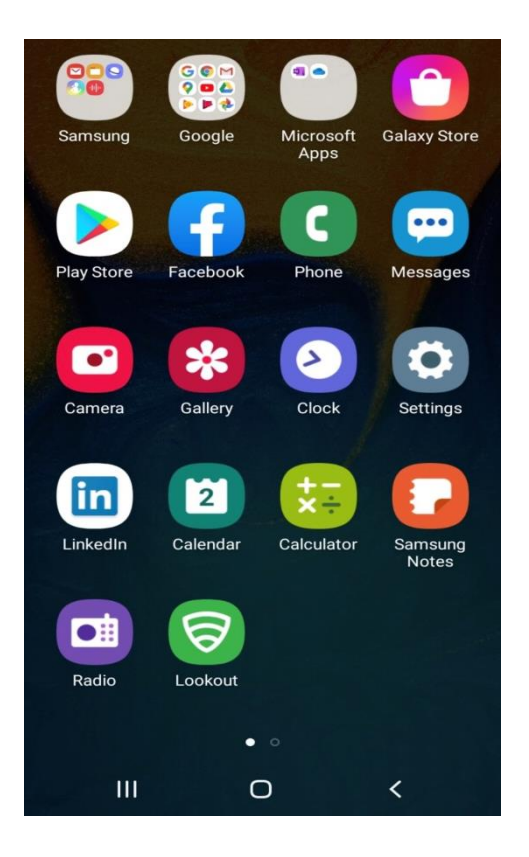

Click on Playstore and type zoom into the search box – click on the top option for zoom cloud meetings and click install. The app will now install on your main screen on your phone. Click on the icon on your main screen and follow the instructions- enter your chosen password and that's it you've installed zoom.

## Laptop or PC

Type in Zoom into an internet search however you normally would

Q All 🗉 News ➤ Videos 🖾 Images 🛇 Maps 🗄 More Settings 1 About 2,390,000,000 results (0.57 seconds) 700m us 🔻 Zoom: Video Conferencing, Web Conferencing, Webinars ... Zoom is the leader in modern enterprise video communications, with an easy, reliable cloud platform for video and audio conferencing, chat, and webinars Sign In Plans and Pricing Zoom is the leader in modern Single app for voice, video enterprise video ... voicemail, messaging . Download Zoom Meetings Zoom Meetings & Chat. Enterprise video conferencing with real ... Download from Google Play Download from Zoom ... Sign Up Free Video Conferencing Sign Up. By signing up, I agree to Video conferencing features; Web the Privacy Policy and Terms of ... conferencing features; Group . More results from zoom.us »

It will bring up these results:

Click on sign up for free, it will bring up this page

| zoom | SOLUTIONS - | PLANS & PRICING | CONTACT SALES                                  |                             | JOIN A MEETING      | HOSTAI |
|------|-------------|-----------------|------------------------------------------------|-----------------------------|---------------------|--------|
|      |             |                 | :                                              | Sign Up Free                |                     |        |
|      |             |                 | Your work email addres                         | ;5                          |                     | )      |
|      |             |                 | Zoom is protected by reCA<br>of Service apply. | PTCHA and the Privacy Polic | ey and Terms        |        |
|      |             |                 |                                                | Sign Up                     |                     |        |
|      |             |                 | By signing up, I agree                         | e to the Privacy Policy an  | d Terms of Service. |        |

Type your usual email address into the box and click sign up

It will ask you to confirm your account via a link sent to your email, click on the link in your email inbox, choose a password for yourself but then press skip for the other stages as you wont need to fill anything else in, your account is set up